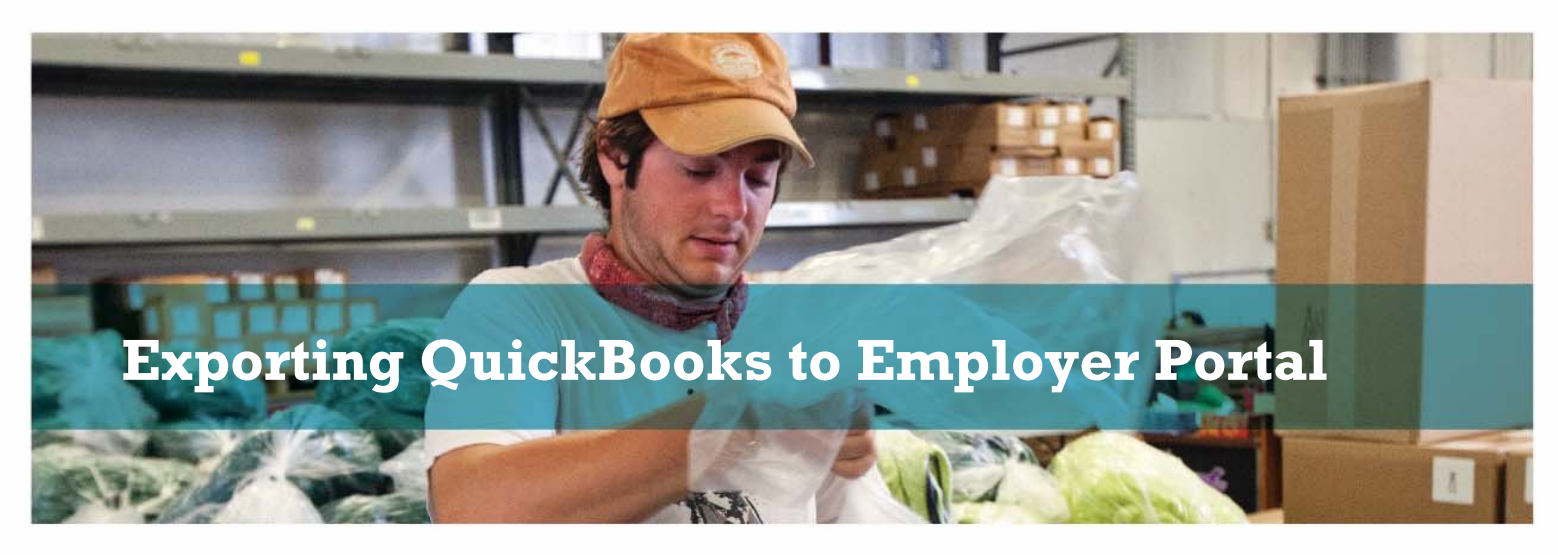

## How to Export from QuickBooks to Excel then Import to the Employer Portal

In QuickBooks, go to the top menu bar, then:

- > Reports
  - > Employees & Payroll
    - > More Payroll Reports in Excel

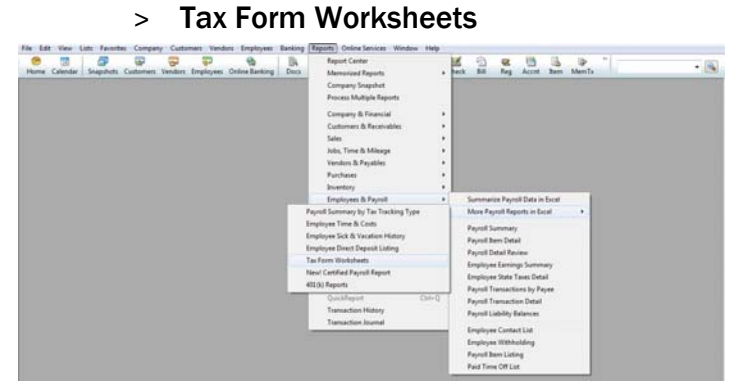

Excel will open. A new screen will pop up and ask "Which worksheet do you want to create?"

- Choose "State SUI Wage Listing."
- > Choose "Last Quarter" or change the dates to the appropriate quarter.
- Click "Create Report."

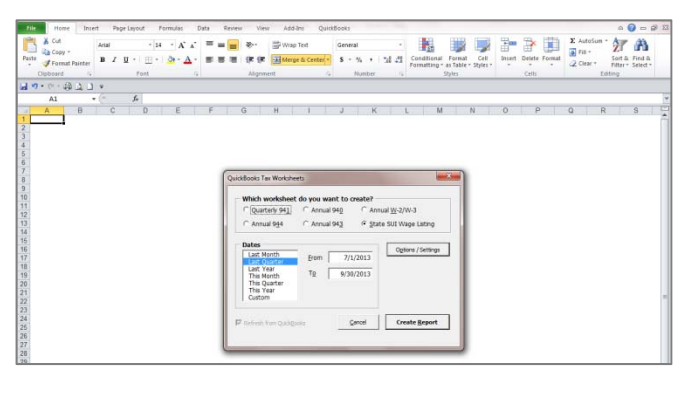

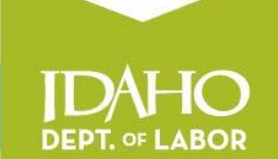

A proud partner of the americanjobcenter network

## labor.idaho.gov

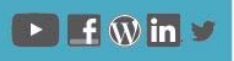

The Idaho Department of Labor is an equal opportunity employer and service provider. Reasonable accommodations are available upon request. Dial 711 for Idaho Relay Service. Data will export to Excel. The report will include ID-Withholding, ID-Unemployment Company and ID-Workforce Dev. Fund, as shown below.

| Tele Hume Insert Page Layout Formulas Data Review                                                                                   | View QuickBooks                                                                          |                                              |                        | a 🕜 🗆 🔗 l                                                               |
|----------------------------------------------------------------------------------------------------|------------------------------------------------------------------------------------------|----------------------------------------------|------------------------|-------------------------------------------------------------------------|
| 34 Cut         Arial         + [24 +] År År         ■ ■ ■           Patter         Ø Farmat Painter         B         I         □ + | <ul> <li>Wrap Text</li> <li>IF IF IF IMarge &amp; Center +</li> <li>Alignment</li> </ul> | General ·<br>S · % · 12 23 Condo<br>Number · | nal Format Cell Insert | E AutoSum * 27 Alto     File     File     Cetti     Edition     Edition |
| <b>ヨウ・ウ・谷口口 =</b>                                                                                                    |                                                                                          |                                              |                        |                                                                         |
| A1 - 🖉 State Wage List                                                                                                    | 100 million (100 million)                                                                |                                              |                        |                                                                         |
| A B C D                                                                                                    | EFG                                                                                      | H I J                                        | K M N                  | O P Q R                                                                 |
| 1 State Wage List                                                                                                    |                                                                                          |                                              |                        |                                                                         |
| 2 State State Tax<br>3<br>4                                                                                                    | Tax Type                                                                                 | ISTT Wagebace                                | Tax                    |                                                                         |
| 5                                                                                                    |                                                                                          |                                              | 0.00                   |                                                                         |
| 6                                                                                                    |                                                                                          |                                              | 0.00                   |                                                                         |
| 7 ID . Withholding                                                                                                    | Plant Ch. Phy                                                                            | . TO STT Monthese                            | Ten Martin Madad. Fish | Vantas Tatal                                                            |
| 9                                                                                                    | strenz wy star                                                                           | e zir- iorr mageoabe                         | Tax Hours Worked Sick  | Vacabon Jota/                                                           |
| 10                                                                                                    |                                                                                          |                                              |                        |                                                                         |
| 12                                                                                                    |                                                                                          |                                              |                        |                                                                         |
| 13                                                                                                    |                                                                                          |                                              |                        |                                                                         |
| 15                                                                                                    |                                                                                          |                                              |                        |                                                                         |
| 47                                                                                                    |                                                                                          | 0.00 0.00                                    | 0.00 0.00 0.00         | 0.00 0.00                                                               |
| 10                                                                                                    |                                                                                          |                                              |                        |                                                                         |
| 17 ID - Unemployment Company<br>18 SSN Last Name First Name Street                                                                  | Street2 City Stat                                                                        | e ZiP /STT Wapebape                          | Tax Hours Worked Sick  | Vacation Total                                                          |
| 19                                                                                                    |                                                                                          |                                              |                        |                                                                         |
| 20                                                                                                    |                                                                                          |                                              |                        |                                                                         |
| 22                                                                                                    |                                                                                          |                                              |                        |                                                                         |
| 23                                                                                                    |                                                                                          |                                              |                        |                                                                         |
| 26                                                                                                    |                                                                                          |                                              |                        |                                                                         |
| 26                                                                                                    |                                                                                          | 0.00 0.00                                    | 0.00 0.00 0.00         | 0.00 0.00                                                               |
| 27 ID Westforce Day Fund                                                                                                    |                                                                                          |                                              |                        |                                                                         |
| 28 SSN Last Name First Name Street                                                                                                  | Street2 City Stat                                                                        | e ZIP ISTT Wapebase                          | Tax Hours Worked Sick  | Vacation Total                                                          |
| 29                                                                                                    |                                                                                          |                                              |                        |                                                                         |
| 31                                                                                                    |                                                                                          |                                              |                        |                                                                         |
| 32                                                                                                    |                                                                                          |                                              |                        |                                                                         |
| 33                                                                                                    |                                                                                          |                                              |                        |                                                                         |
| 76                                                                                                    |                                                                                          | 0.00 0.00                                    | 0.00 0.00 0.00         | 0.00 0.00                                                               |
| 40                                                                                                    |                                                                                          |                                              |                        |                                                                         |

The only section needed for your SUTA report is ID-Unemployment Company. Highlight the other rows, including the total (rows 1-17 and 26-35 in the example above), right-click and choose "Delete." Next, highlight columns with extraneous information (columns D-H and J-P in the example above), right-click and choose "Delete." Your report should now look like the example below:

| d | A                         | B                     | C          | D    |  |  |  |  |
|---|---------------------------|-----------------------|------------|------|--|--|--|--|
| 1 | State Wag                 | l <mark>e List</mark> |            |      |  |  |  |  |
| 2 | ID - Unemployment Company |                       |            |      |  |  |  |  |
| 3 | SSN                       | Last Name             | First Name | ISTT |  |  |  |  |
| 4 |                           |                       |            |      |  |  |  |  |
| 5 |                           |                       |            |      |  |  |  |  |
| 6 |                           |                       |            |      |  |  |  |  |
| 7 |                           |                       |            |      |  |  |  |  |
|   |                           |                       |            | 0.00 |  |  |  |  |

Now you will need to edit and add columns and information to complete the wage list for importing.

- Right-click the "Last Name" column (column B in the example above); choose "Cut." Right-click the "ISTT" column; choose "Insert cut cells" to move the Last Name after the First Name.
- Right-click the "SSN" column; choose "Insert." Label the new column "EAN."
- Right-click the "First Name" column; choose "Insert." Label the new column "Employer Name."

- Right-click the "Last Name" column; choose "Insert." Label the new column "MI."
- Right-click the "ISTT" column; choose "Insert." Label the new column "Year."
- Right-click the "Year" column; choose "Insert." Label the new column "Qtr."
- Rename the "ISTT column "Quarterly Wages."
- Go to the "EAN" column. Enter the EAN in the first cell. You must include the leading zeros. Enter an apostrophe (') in front of the number to get all 10 digits (including the zeros) to show. Right-click, choose "Copy," highlight the remaining cells in the column (to the bottom of the data), right-click, choose "Paste."
  - Repeat for the "Employer Name," "Qtr," and "Year" columns.
- Highlight the "SSN" column. Enter Ctrl-H. Enter a dash (-) in the "Find what" box, leave the "Replace with" box blank and click "Replace All." \*\*If a SSN began with "0," the "0" will not show.
- Highlight the first two rows, right-click and choose "Delete" (to remove "State Wage List" and "ID-unemployment company").

Your report should now look like the following example:

|    | А           | В         | С                  | D          | Е  | F         | G   | Н    | I.              |  |
|----|-------------|-----------|--------------------|------------|----|-----------|-----|------|-----------------|--|
| 1  | EAN         | SSN       | Employer Name      | First Name | MI | Last Name | Qtr | Year | Quarterly Wages |  |
| 2  | 00099999999 | 111111111 | Your Business Name | Angela     |    | Example   | 1   | 2015 | 100.10          |  |
| 3  | 00099999999 | 222222222 | Your Business Name | Barry      |    | Example   | 1   | 2015 | 200.20          |  |
| 4  | 00099999999 | 333333333 | Your Business Name | Chad       |    | Example   | 1   | 2015 | 300.30          |  |
| 5  | 00099999999 | 44444444  | Your Business Name | Darrell    |    | Example   | 1   | 2015 | 400.40          |  |
| 6  | 00099999999 | 555555555 | Your Business Name | Ed         |    | Example   | 1   | 2015 | 500.50          |  |
| 7  | 00099999999 | 666666666 | Your Business Name | Frank      |    | Example   | 1   | 2015 | 600.60          |  |
| 8  | 00099999999 | 777777777 | Your Business Name | George     |    | Example   | 1   | 2015 | 700.70          |  |
| 9  | 00099999999 | 888888888 | Your Business Name | Hannah     |    | Example   | 1   | 2015 | 800.80          |  |
| 10 |             |           |                    |            |    |           |     |      |                 |  |

Save the report by clicking File > Save As. Choose the location, enter a file name and choose "CSV (Comma delimited)" from the "**Save as type**:" drop-down arrow, as shown below.

| File name:    | Book1 ·                                                 | I |
|---------------|---------------------------------------------------------|---|
| Save as type: | Excel Workbook                                          |   |
| Authors:      | Excel Workbook<br>Excel Macro-Enabled Workbook          |   |
|               | Excel Binary Workbook<br>Excel 97-2003 Workbook         |   |
| Hide Folders  | Single File Web Page<br>Web Page                        |   |
| 24            | Excel Template<br>Excel Macro-Enabled Template          | J |
| 25            | Excel 97-2003 Template<br>Text (Tab delimited)          | Ē |
| 26            | Unicode Text                                            | L |
| 27            | XML spreadsheet 2005<br>Microsoft Excel 5.0/95 Workbook | Ŀ |
| 28 29         | CSV (Comma delimited) Formatted Text (Space delimited)  |   |

\*\*Tip: Reopen the saved file to ensure the format is correct.

Go to the Employer Portal at: labor.idaho.gov/employerportal. Log into your Employer Portal Account.

Submit the SUTA report.

- Select "UI Tax Reporting and Payments."
- Select "Report Next Quarter."
- Click the "Import Wage Records" link.
- Click "Browse" to find your saved wage record, select the file and click "Open."
- Click "Import Wages," then "Continue."
- If wages are correct, click "Finish Reporting Wages."

Make a payment.

- Select "Make a Payment."
- Enter the payment amount.
- Select "Pay Online."
- Select payment type (Credit Card or Electronic Check); click "Next."
- Enter customer information; click "Next."
- Select account type (Checking or Savings).
- Enter payment information, including payment date; click "Next."
- Review for errors; click "Submit Payment."
- Print a copy of your confirmation number for your record.